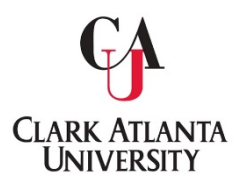

## **Clark Atlanta University Office of the University Registrar**

## **Grade Adjustment Process**

Faculty or Staff needing to submit a Grade Adjustment Form may do so via DocuSign.

The process is as follows:

1. Navigate to Registrar's Office, scroll down to Faculty/Staff services. Click on Grade Change, then select <u>*Click here to initiate request*</u>.

| - Grade Changes                             |
|---------------------------------------------|
| Grade changes will be handled via DocuSign. |
| Click here for instructions.                |
| Click here to initiate request.             |
| + Registration PINs                         |
| + Submitting Grades                         |

## 2. Fill out the form, see example below:

| Clark Atlanta University Office of the<br>University Registrar Grade Adjustment<br>Form<br>Grade adjustment Form<br>* Required |
|----------------------------------------------------------------------------------------------------|
| Email address *                                                                                                    |
| Your email                                                                                                    |
| Student's Name? *                                                                                                    |
| Your answer                                                                                                    |
| Student's 900 *                                                                                                    |
| Your answer                                                                                                    |

3. Upon receipt of the completed form, an official Grade Adjustment Form will be returned to you via DocuSign

| DocuSign NA3 System                  | <dse_na3@docusign.net> Andrews, Tye S.</dse_na3@docusign.net>                                                    | 7:50 PM |
|--------------------------------------|----------------------------------------------------------------------------------------------------|---------|
| DocuSign: GRADE AD                   | JUSTMENT FORM.pdf                                                                                                |         |
| • If allele are problems wat now and |                                                                                                    | ~       |
| ***External Email: Plea              | se exercise extreme caution when validating this sender, responding to requests, and opening any attachments.*** |         |
|                                      |                                                                                                    |         |
|                                      | CLARK ATLANTA<br>UNIVERSITY                                                                                      |         |
|                                      |                                                                                                    |         |
|                                      | Tye Andrews sent you a document to review and sign.                                                              |         |
|                                      |                                                                                                    |         |
|                                      | Tye Andrews                                                                                                    |         |

4. Click on *Review Document*, an agreement will populate across the screen for signature and verification

|   | Please Review & Act on These Do                                                                          | ocuments                                                                                           |                                                                                                    |                                                                        |                                            |                                   |                            | DocuSign                             |
|---|----------------------------------------------------------------------------------------------------|----------------------------------------------------------------------------------------------------|----------------------------------------------------------------------------------------------------|------------------------------------------------------------------------|--------------------------------------------|-----------------------------------|----------------------------|--------------------------------------|
|   | Tye Andrews<br>Clark Atlanta University                                                                  | _                                                                                                  |                                                                                                    |                                                                        |                                            |                                   |                            |                                      |
|   |                                                                                                    |                                                                                                    |                                                                                                    |                                                                        |                                            |                                   |                            |                                      |
|   | Please read the <u>Electronic Record and Signature I</u> I agree to use electronic records and signature | <u>Disclosure</u> .<br>res.                                                                        |                                                                                                    |                                                                        |                                            |                                   | CONTINUE                   | OTHER ACTIONS +                      |
|   |                                                                                                    | PLEASE CHECK THE APP<br>Change of Grade E                                                          | ROPRIATE BOX (On<br>]                                                                                      | e transaction per form<br>Incomplete (I) – G                           | )<br>irade Completion 🗖                    | Missing Grade                     |                            |                                      |
|   |                                                                                                    | STUDENT INFORMATION:                                                                               |                                                                                                    |                                                                        |                                            |                                   |                            |                                      |
|   |                                                                                                    | ID#: 900                                                                                           | Last Name                                                                                                  |                                                                        | First Name                                 | Middle Initial                    |                            |                                      |
| _ |                                                                                                    | Student's Home Institution:                                                                        |                                                                                                    | Morehouse  Speln PRING  SUMME                                          | nan 🗆 OTHER:                               |                                   |                            |                                      |
|   |                                                                                                    | Department CRI                                                                                     | N Course Prefix                                                                                            | Course Number                                                          | Course Title                               | Credit Hours                      |                            |                                      |
|   |                                                                                                    | (Example) English 2007                                                                             | 21 CENG                                                                                                    | 105                                                                    | College Composition                        | 3                                 |                            |                                      |
|   |                                                                                                    |                                                                                                    |                                                                                                    |                                                                        |                                            |                                   |                            |                                      |
|   |                                                                                                    | Was the student officially reg<br>(If unsure, please check with<br>If no, please indicate in the s | gistered and enrolled in<br>the Office of the University of the University of the University of the reason | in the course listed aboversity Registrar.)<br>on the student was allo | ove? Yes No<br>wed to remain in the class. |                                   |                            |                                      |
|   |                                                                                                    |                                                                                                    | Did Grade:(A,B,C,D,I                                                                                       | F,I,IP,W,P,XF)                                                         | New Grade:(A,B,G                           | C,D,F,P)                          |                            |                                      |
|   |                                                                                                    | The reason for this grade ch                                                                       | ange/correction of aca                                                                                     | ademic record is:                                                      |                                            |                                   |                            |                                      |
|   | DocuSign                                                                                                 |                                                                                                    |                                                                                                    |                                                                        | @ 0                                        | hange Language - English (US) 🔻 🛛 | Terms Of Use & Privacy 🔻 🛛 | Copyright @ 2020 DocuSign Inc.   V2R |

5. Click I agree to use electronic records and signatures, then click continue.

6. Click Start, and fill out the highlighted areas indicated for you. Complete the form via DocuSign and click finish.

|                                    |                                                             | _                                    |
|------------------------------------|-------------------------------------------------------------|--------------------------------------|
| Please review the documents below. |                                                             |                                      |
|                                    | @ @ ⊻₁ ➡ ♬ ♡                                                | 6                                    |
| STAT                               | Adding: Envelope ID: 1D0425964-7080-4814-8D19-7E77E221107   |                                      |
| DocuSign                           | Change Language - English (US) *   Terms Of Use & Privacy * | Copyright @ 2020 DocuSign Inc.   V2R |

7. A confirmation of the completed Grade Adjustment Form will be emailed from Tye Andrews via DocuSign.

NOTE: <u>Under No circumstances should this form be released to the student. This form must be</u> <u>maintained in a secured area. Only Faculty members, Department Chairs and other designated</u> <u>employees are authorized to handle this form.</u>